This document explains how to create, complete, authenticate and submit for registration an electronic Assignment of Charge and Other Assignment for Law Firm users that have signed E-Submission agreements with Service New Brunswick. Please refer to the tutorial on Electronic Document Submission for additional information on the steps in the online documents process, the general buttons, the alert boxes and the document states.

## General

The two main roles for users from Law Firms are:

*ESUB Creator*- A user with this role can create and complete the Assignment of Charge document then assign it to a user having the role of ESUB Submitter in the same law firm.

*ESUB Lawyer Submitter* – A user with this role can initiate, complete, authenticate and submit the Assignment of Charge document for registration.

## Creating a new Assignment of Charge document

The following steps apply to either an ESUB Creator or an ESUB Lawyer Submitter.

In the PLANET "Welcome to SNB's Registry and Mapping Services" menu, click on Land Titles>Electronic Documents> Electronic Document Worksheet>New.

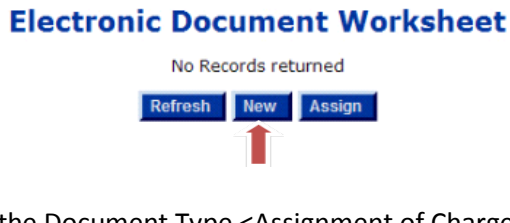

In the dropdown menu, select the Document Type <Assignment of Charge>, then click on Continue.

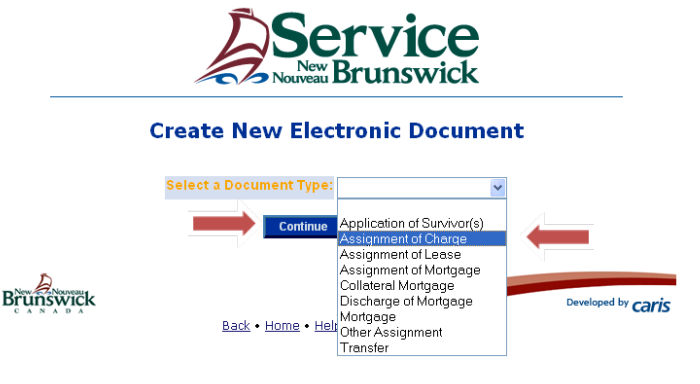

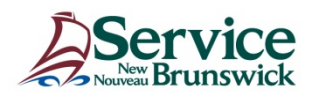

Enter the PID and then click on < Insert>.

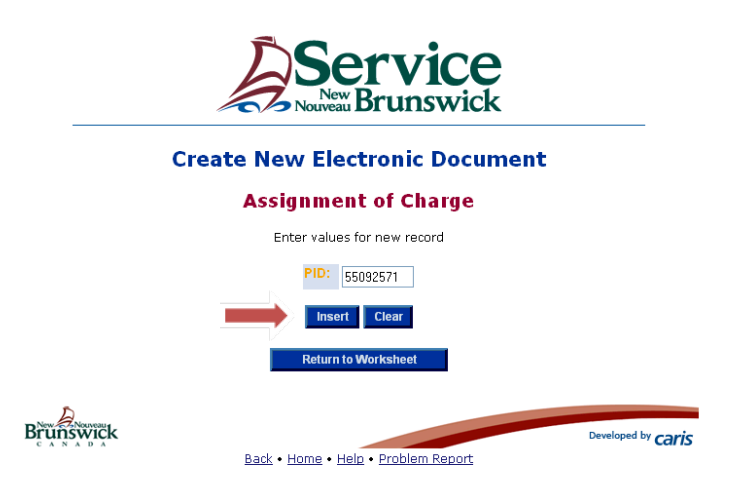

The *Assignment of Charge* form will open. All Interest Holders of type *Debenture Holder, Judgment Creditor* and *Claimant* will have a corresponding <Assignor> dropdown box with Yes or No values.

A document of type Other Assignment will display a Yes / No dropdown box for Interest Holders of type Licensee, Covenant Holder, Agreement Holder and Assignee.

**Assignment of Charge** 

Select <Yes> for the charge that is to be assigned.

|                         | Row inserted.<br>PID: 55092571 |                  |      |            |                      |          |      |      |          |  |
|-------------------------|--------------------------------|------------------|------|------------|----------------------|----------|------|------|----------|--|
|                         | Interest Holders               |                  |      |            |                      |          |      |      |          |  |
| Name                    | Qualifier                      | Interest Type    | Туре | County     | Registration<br>Date | Number   | Book | Page | Assignor |  |
| Dreams Holdings<br>Ltd. |                                | Owner            | 1100 | Saint John | 2009-02-03           | 26784737 |      |      |          |  |
| Bank of Montreal        |                                | Debenture Holder | 5200 | Saint John | 2009-02-05           | 26794892 |      |      | No 💌     |  |

In the Assignee block, click <Add Assignee>

| Assignee            |  |
|---------------------|--|
| No Records returned |  |
| Add Assignee        |  |

Enter the name and address of the Assignee or select the Assignee name from the List of Values (LOV)

|                  | Assignee                    |
|------------------|-----------------------------|
|                  | Enter values for new record |
| Enterprise Name: |                             |
| Crown Name:      |                             |

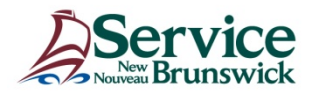

Yes

You must enter one of Enterprise ID or Enterprise Name. The percent sign % acts as a wildcard.

| Enterprise ID: |                                    |                                |
|----------------|------------------------------------|--------------------------------|
| Enterprise Nam | e: canadian imp%                   |                                |
| Find Close     |                                    |                                |
| Enterprise ID  | Enterprise Name                    | Branch                         |
| 16800          | Canadian Imperial Bank of Commerce | Nackawic Otis Driv             |
| <u>16800</u>   | Canadian Imperial Bank of Commerce | Fredericton 371 Qu<br>Street   |
| <u>16800</u>   | Canadian Imperial Bank of Commerce | Fredericton Smyth<br>Street    |
| 16800          | Canadian Imperial Bank of Commerce | Fredericton Main<br>Street     |
| 16800          | Canadian Imperial Bank of Commerce | Salisbury Main Stre            |
| <u>16800</u>   | Canadian Imperial Bank of Commerce | Campbellton Water<br>Street    |
| <u>16800</u>   | Canadian Imperial Bank of Commerce | Moncton 1141 Mair<br>Street    |
| 16800          | Canadian Imperial Bank of Commerce | Moncton 759 Main<br>Street     |
| 16800          | Canadian Imperial Bank of Commerce | Miramichi King Geol<br>Highway |
| 16800          | Canadian Imperial Bank of Commerce | Saint John King Str            |
| <u>16800</u>   | Canadian Imperial Bank of Commerce | Saint John Consum<br>Drive     |
|                |                                    | St. Stophon Ving               |

Selecting from the LOV will auto-populate the name and address which can be edited if it is incorrect.

|                      | Enter values for r                 | new record | 1   |
|----------------------|------------------------------------|------------|-----|
| Enterprise Name:     | Canadian Imperial Bank of Commerce |            | LOV |
| Crown Name:          |                                    |            |     |
| Last Name:           |                                    |            |     |
| First Name:          |                                    |            |     |
| Middle Name:         |                                    |            |     |
| Qualifier            | <b>~</b>                           |            |     |
| Comp Site ID:        |                                    |            |     |
| Postal Delivery:     | ~                                  |            |     |
| Postal Delivery ID:  |                                    |            |     |
| Postal Station Name: |                                    |            |     |
| Floor:               |                                    |            |     |
| Unit Type:           | ✓                                  |            |     |
| Unit ID:             |                                    |            |     |
| Building Name:       |                                    |            |     |
| Civic Number:        | 70                                 |            |     |
| Suffix:              |                                    |            |     |
| Street Name:         | Consumers                          |            |     |
| Street Type:         | Drive-English                      |            |     |
| Street Direction:    | ✓                                  |            |     |
| Place Name:          | Saint John                         |            |     |
| Province/State:      | NB                                 | LOV        |     |
| Country:             | Canada                             | LOV        |     |
| Postal Code:         | E2J 4Z3                            |            |     |
|                      | Insert                             | Clear      |     |
|                      |                                    |            |     |
|                      | Cancel                             |            |     |

Assignee

Click <Insert>.

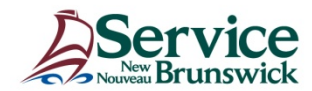

#### **Document Information**:

Fill in the orange mandatory fields, and any other fields as required.

User Supplied Reference - This is a field where users can enter information to assist them in tracking billing related to the current assignment.

| User Supplied Reference: | 2012-9999 |
|--------------------------|-----------|
| Instrument Type:         | 6200      |
| Language of Document:    | English 🗸 |
| Comments:                |           |
|                          |           |
|                          |           |
|                          | N         |

#### **Request Authentication**

<Request Authentication> indicates the document is ready for signature entry and authentication

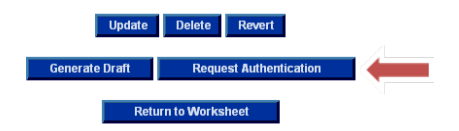

#### Authentication block:

Obtain the necessary names of the signatories and complete the authentication block. If the field for the Assignee is filled in, the signature line will appear on the PDF version of the Assignment of Charge created. Check off the appropriate boxes for Marital Property and Affidavit/Declaration of Marital Status Executed. Click on <Update>.

|                            |                                    |                    | Authentication           |                                  |        |          |      |      |      |
|----------------------------|------------------------------------|--------------------|--------------------------|----------------------------------|--------|----------|------|------|------|
| Date (yyyy-mm-dd):         | 2012-12-04                         |                    |                          |                                  |        |          |      |      |      |
| Witness Assignor           |                                    | Attorney/Officer   |                          | Registration Particulars for POA |        |          |      |      |      |
|                            | A SOLUTION                         | , alonio y onio on | County                   |                                  | Number | Book     | Page | Year |      |
| Timothy Li                 | Bank of Montreal                   |                    | Melanie Back, Senior O   | Saint John                       | *      | 20835261 |      |      |      |
| Timothy Li                 | Bank of Montreal                   |                    | Donna Smith, Senior Op   | Saint John                       | *      | 20835270 |      |      |      |
|                            |                                    |                    | Attaxes                  | Registration Particulars for POA |        |          |      |      |      |
| withess                    | Assignee                           |                    | Attorney/Officer         | County                           |        | Number   | Book | Page | Year |
| C. Savoie                  | Canadian Imperial Bank of Commerce |                    | Anthony Thibault, Attorn |                                  | ~      |          |      |      |      |
|                            | Canadian Imperial Bank of Commerce |                    |                          |                                  | *      |          |      |      |      |
| Marital Property           |                                    | Yes 🗹              | No 🗔                     |                                  |        |          |      |      |      |
| Affidavit/Declaration of N | larital Status Executed            | Yes 🗹              | No 🗔                     |                                  |        |          |      |      |      |
|                            |                                    | N                  |                          |                                  |        |          |      |      |      |
|                            |                                    |                    | Update Delete Revert     |                                  |        |          |      |      |      |

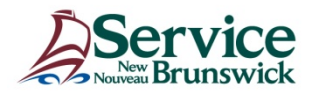

Note: At this stage the Assignment may be printed by Clicking on <Print Assignment> button and sent for collection of signatures. Whether this is done at this step by the ESUB Creator or at the next step, by the ESUB Lawyer Submitter is a business process decision for each Law Firm.

#### Verify for Authentication:

From the LOV screen, select the name of the ESUB Lawyer Submitter who will authenticate the Assignment of Charge, click on close. Click on <Verify for Authentication>.

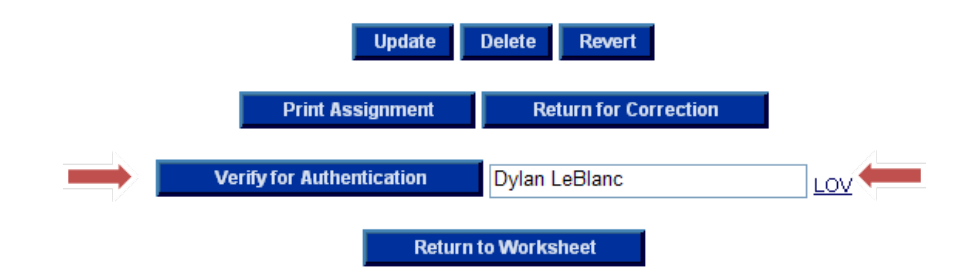

The system will check for the completeness of the document and if OK, the document will be removed from your worksheet and placed on the selected ESUB Lawyer Submitter's worksheet with a status of "Awaiting Authentication".

# Authenticating and submitting an Assignment of Charge that has been assigned to you.

The following steps apply to an ESUB Lawyer Submitter.

On the electronic document worksheet, select the Electronic Assignment of Charge document you wish to work on by clicking on the PID link.

|          |                      | Electr               | Servi<br>Nouveau Bruns | <b>CC</b><br>wick       |              |
|----------|----------------------|----------------------|------------------------|-------------------------|--------------|
| PID      | Owner Name           | Document Type        | Creation Date/Time     | Status                  | Requested By |
| 55092571 | Dreams Holdings Ltd. | Assignment of Charge | 2012-12-04 13:58:09    | Awaiting Authentication | Carol Palmer |

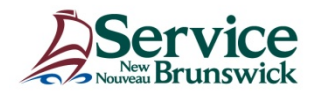

At this stage of the electronic document submission, you must review all the blocks of information carefully to ensure all data is correct and complete.

Click on <Print Assignment > to generate a PDF file for printing to review the final document and compare it to the signed original.

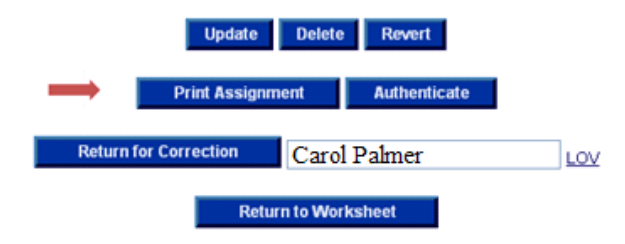

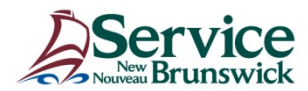

# Electronic Assignment of Charge and Other Assignment

|                                                                                                    | Form 23                                                                                                    |
|----------------------------------------------------------------------------------------------------|----------------------------------------------------------------------------------------------------|
|                                                                                                    | ASSIGNMENT                                                                                                    |
| Land Tit                                                                                                    | tles Act, S.N.B. 1981, c.L-1.1, s.29, 31,43                                                                                                    |
| Parcel Identifier:                                                                                                    | 55092571                                                                                                    |
| Assignor:                                                                                                    | Bank of Montreal<br>5151 George ST<br>Halifax NS<br>B3J 2M3                                                                                                    |
| Assignee:                                                                                                    | Canadian Imperial Bank of Commerce<br>70 Consumers DR<br>Saint John NB<br>E2J 4Z3                                                                                                    |
| Type of Instrument Assigned:                                                                                                    | Debenture or Other Voluntary Charge                                                                                                    |
|                                                                                                    |                                                                                                    |
| Registration Particulars of Inst                                                                                                    | trument Assigned:                                                                                                    |
| Registration Particulars of Inst<br>Debenture or Other Voluntary<br>Charge                                                                                                    | trument Assigned:<br>26794892                                                                                                    |
| Registration Particulars of Inst<br>Debenture or Other Voluntary<br>Charge<br>The assignor assigns to the assig<br>specified parcel.                                                             | trument Assigned:<br>26794892<br>ignee the specified instrument registered against the                                                                                                    |
| Registration Particulars of Inst<br>Debenture or Other Voluntary<br>Charge<br>The assignor assigns to the assig<br>specified parcel.<br>Date: 2012-12-04                                         | trument Assigned:<br>26794892<br>ignee the specified instrument registered against the                                                                                                    |
| Registration Particulars of Inst<br>Debenture or Other Voluntary<br>Charge<br>The assignor assigns to the assig<br>specified parcel.<br>Date: 2012-12-04<br>Witness:                             | trument Assigned:<br>26794892<br>ignee the specified instrument registered against the<br>Assignor:                                                                                                    |
| Registration Particulars of Inst<br>Debenture or Other Voluntary<br>Charge<br>The assignor assigns to the assig<br>specified parcel.<br>Date: 2012-12-04<br>Witness:<br>Timothy Li               | trument Assigned:<br>26794892<br>ignee the specified instrument registered against the<br>Assignor:<br>Bank of Montreal<br>Melanie Back, Senior Operations officer<br>Attorney<br>POA # 20835261, Saint John                                                                                                    |
| Registration Particulars of Inst<br>Debenture or Other Voluntary<br>Charge<br>The assignor assigns to the assig<br>specified parcel.<br>Date: 2012-12-04<br>Witness:<br>Timothy Li               | trument Assigned:<br>26794892<br>ignee the specified instrument registered against the<br>Assignor:<br>Bank of Montreal<br>Melanie Back, Senior Operations officer<br>Attorney<br>POA # 20835261, Saint John<br>Bank of Montreal<br>Donna Smith, Senior Operations officer,<br>Attorney<br>POA # 20835270, Saint John              |
| Registration Particulars of Inst<br>Debenture or Other Voluntary<br>Charge<br>The assignor assigns to the assig<br>specified parcel.<br>Date: 2012-12-04<br>Witness:<br>Timothy Li<br>Timothy Li | trument Assigned:<br>26794892<br>ignee the specified instrument registered against the<br>Assignor:<br>Bank of Montreal<br>Melanie Back, Senior Operations officer<br>Attorney<br>POA # 20835261, Saint John<br>Bank of Montreal<br>Donna Smith, Senior Operations officer,<br>Attorney<br>POA # 20835270, Saint John<br>Assignee: |

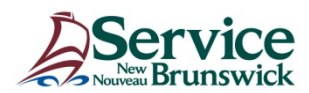

When all data verification has been completed and you are satisfied that the electronic document is accurate and complete, set the certification check box to <Yes>. Click <Authenticate>.

|                         |                                    |       | Authentication                                  |                                                                                               |                                                                   |                                                                                                  |                                                                                 |                                                                          |                                                                    |
|-------------------------|------------------------------------|-------|-------------------------------------------------|-----------------------------------------------------------------------------------------------|-------------------------------------------------------------------|--------------------------------------------------------------------------------------------------|---------------------------------------------------------------------------------|--------------------------------------------------------------------------|--------------------------------------------------------------------|
| Date (yyyy-mm-dd):      | 2012-12-04                         |       |                                                 |                                                                                               |                                                                   |                                                                                                  |                                                                                 |                                                                          |                                                                    |
| Witness                 | Assignor                           |       | Attorney/Officer                                | County                                                                                        | R                                                                 | egistration Par                                                                                  | ticulars for                                                                    | POA                                                                      | Voar                                                               |
| Timothy Li              | Bank of Montreal                   |       | Melanie Back, Senior O                          | Saint John                                                                                    | ~                                                                 | 20835261                                                                                         | BOOK                                                                            | Fage                                                                     | Tear                                                               |
| Timothy Li              | Bank of Montreal                   |       | Donna Smith, Senior Op                          | Saint John                                                                                    | ~                                                                 | 20835270                                                                                         |                                                                                 |                                                                          |                                                                    |
| Nitraca                 | Annimum                            |       | Atterney/Officer                                |                                                                                               | R                                                                 | egistration Par                                                                                  | ticulars for                                                                    | POA                                                                      |                                                                    |
| Withess                 | Assignee                           |       | Attorney/Officer                                |                                                                                               |                                                                   | Number                                                                                           | Book                                                                            | Page                                                                     | Year                                                               |
| C. Savoie               | Canadian Imperial Bank of Commerce |       | Anthony Thibault, Attom                         |                                                                                               | ~                                                                 |                                                                                                  |                                                                                 |                                                                          |                                                                    |
|                         | Canadian Imperial Bank of Commerce |       |                                                 |                                                                                               | *                                                                 |                                                                                                  |                                                                                 |                                                                          |                                                                    |
| Marital Property        |                                    | Yes 🗹 | No 🗖                                            |                                                                                               |                                                                   |                                                                                                  |                                                                                 |                                                                          |                                                                    |
| Affidavit/Declaration o | f Marital Status Executed          | Yes 🗹 | No 🗖                                            |                                                                                               |                                                                   |                                                                                                  |                                                                                 |                                                                          |                                                                    |
| Certification           |                                    | Yes 🗹 | No I here<br>submi<br>forma<br>witne:<br>instru | by certify that I<br>ssion by regulat<br>t that has been<br>ssed, accompan<br>ment contains e | have in my<br>ion under<br>to the bes<br>ied by the<br>very mater | / possession an<br>the Land Titles /<br>t of my knowled<br>appropriate pro<br>rial provision and | instrument<br>Act, in prescr<br>ge and belie<br>of of executi<br>d particular o | designated<br>ibed form a<br>f, duly exec<br>on, and this<br>ontained in | for electroni<br>nd in paper<br>uted and<br>electronic<br>the said |

The document is now ready to be submitted. Click on <Submit for Registration>.

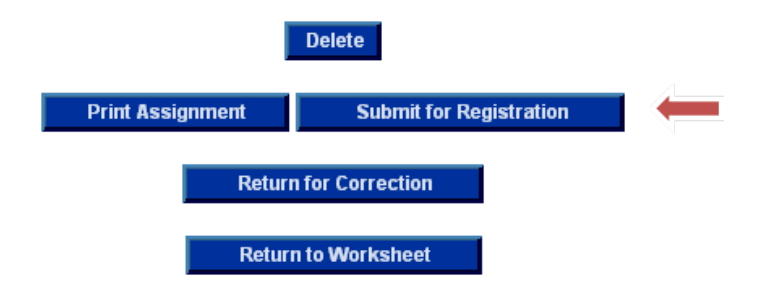

A popup window will ask you to validate this choice. Click <OK>.

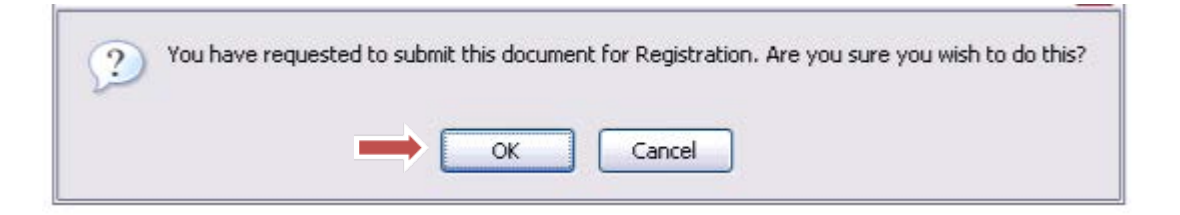

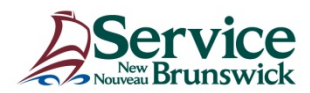

You will then see the following screen displaying the registration costs. Click ok when ready. These charges will be debited via the Electronic Funds transfer upon successful registration.

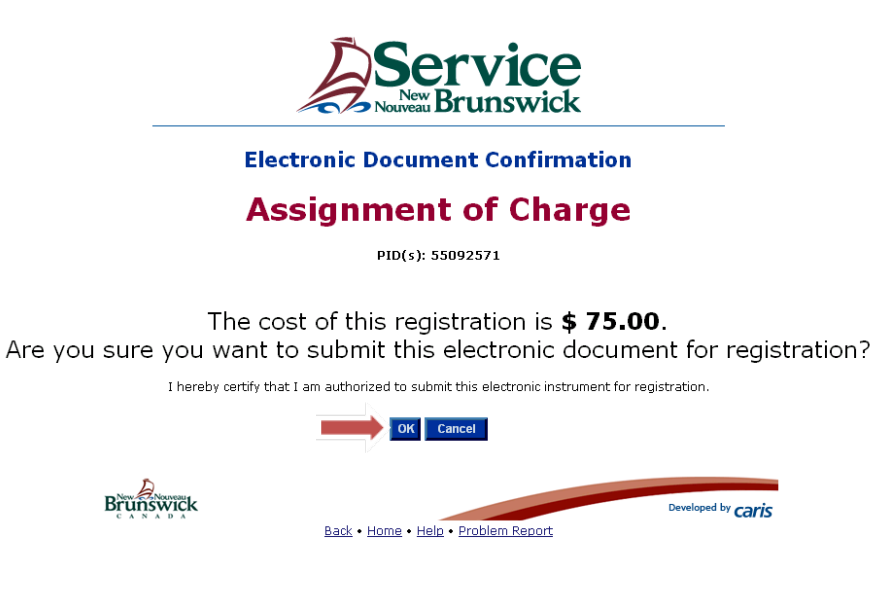

Take note of the registration number, date and time.

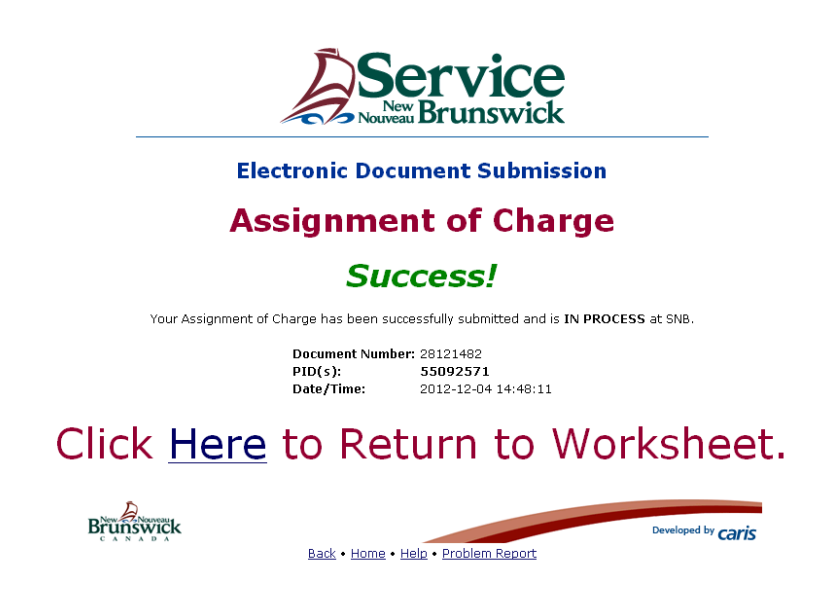

On registration of the Assignment of Charge, a Certificate of Registered Ownership (CRO) is sent to the ESUB Lawyer Submitter.

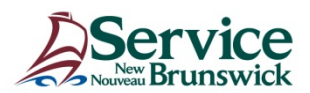

The following process chart was designed to cover a typical scenario;

#### Registration Process for an Electronic Assignment of Charge and Other Assignment

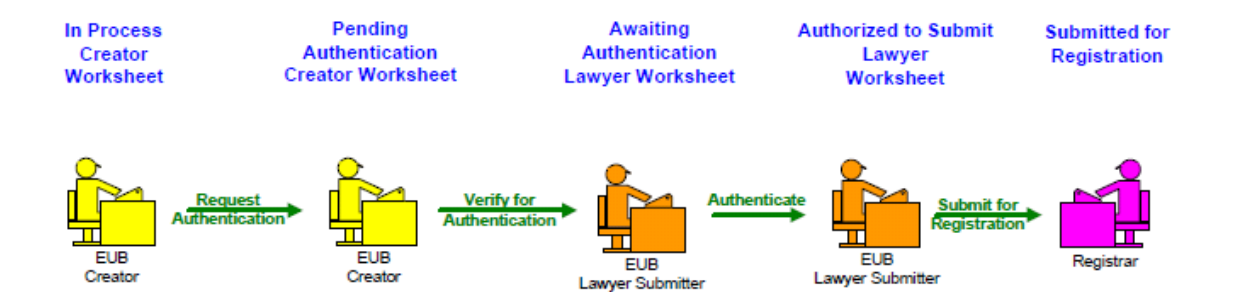

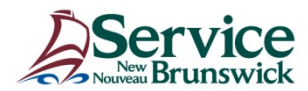